## **Request an Enrollment Certification**

Log into Workday, and navigate to the **Your Top Apps** section on the right side of the screen. Click the **View All Apps** section to see all of the applications, or worklets, you have access to in Workday.

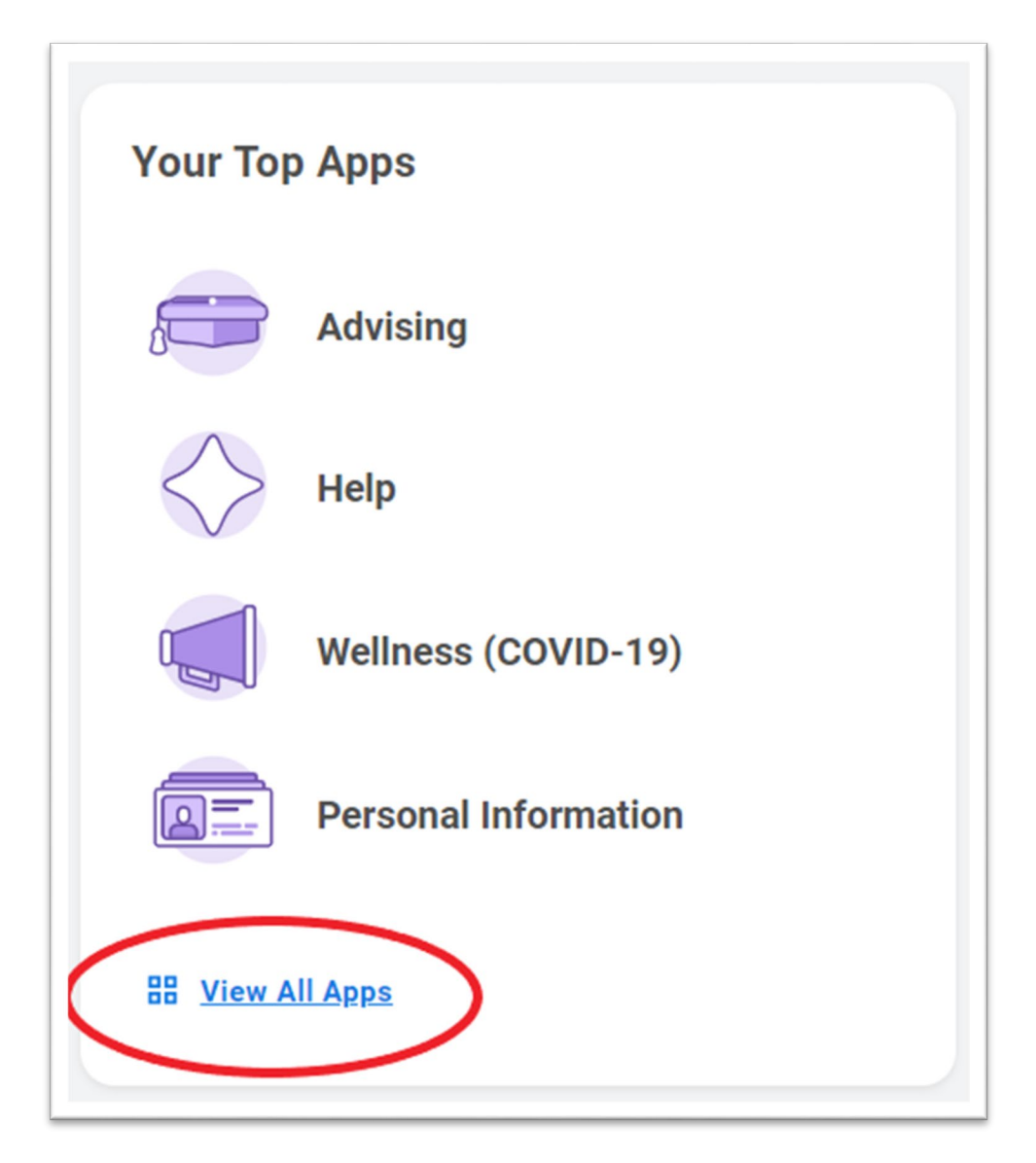

Choose the **Academics** worklet.

| <del>ک</del> | Applications<br>5 items |  |
|--------------|-------------------------|--|
| Academics    |                         |  |

On the right-hand navigation list, find the header for **Academic Records**, and click the drop-down menu for **More**.

| 0                | Planning & Registration          |   |
|------------------|----------------------------------|---|
|                  | Find Course Listings             | > |
|                  | View My Courses                  | > |
|                  | View My Saved Schedules          | > |
|                  | More (4)                         |   |
| 0                | Academic Records                 |   |
|                  | View Wy Grades                   | > |
|                  | View my Interim (Midterm) Grades | > |
|                  | View My Academic Record          | > |
| $\left  \right $ | More (2)                         |   |

Click the link for **Request an Enrollment Certification.** 

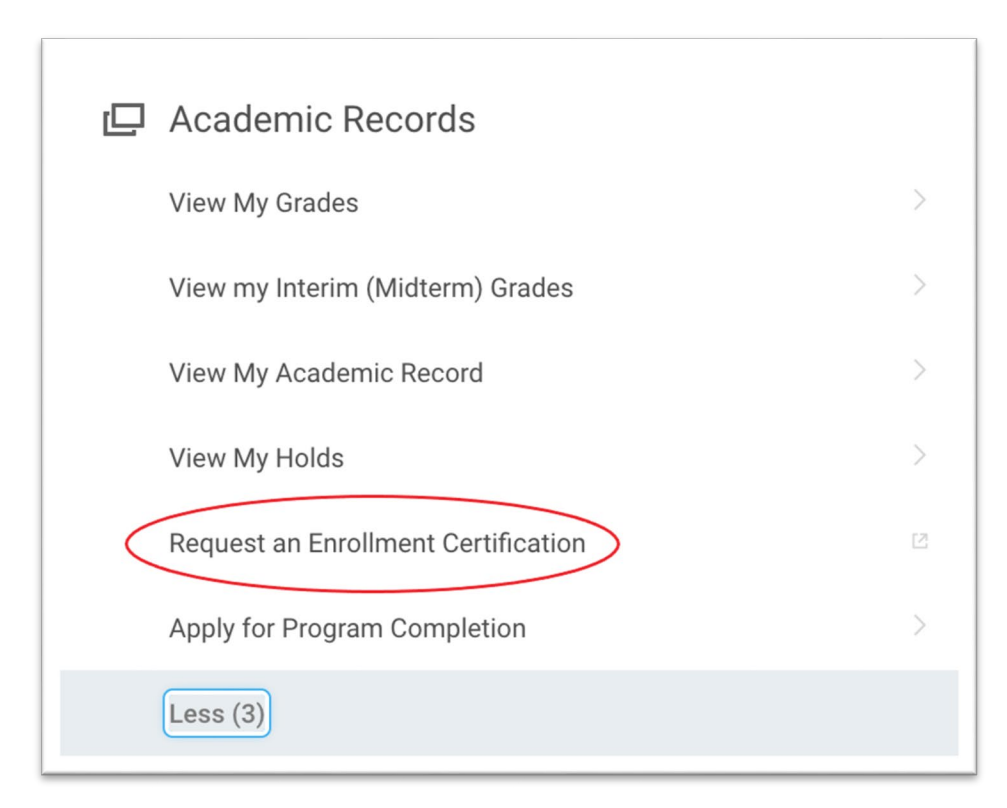

Enter your Furman Username and Password.

| Username              |  |
|-----------------------|--|
|                       |  |
| Jdoe                  |  |
| Password              |  |
|                       |  |
| Forgot your password? |  |
| Login                 |  |

Once you are logged it, you should be taken to the **National Student Clearinghouse** to request the **Enrollment Certification.** 

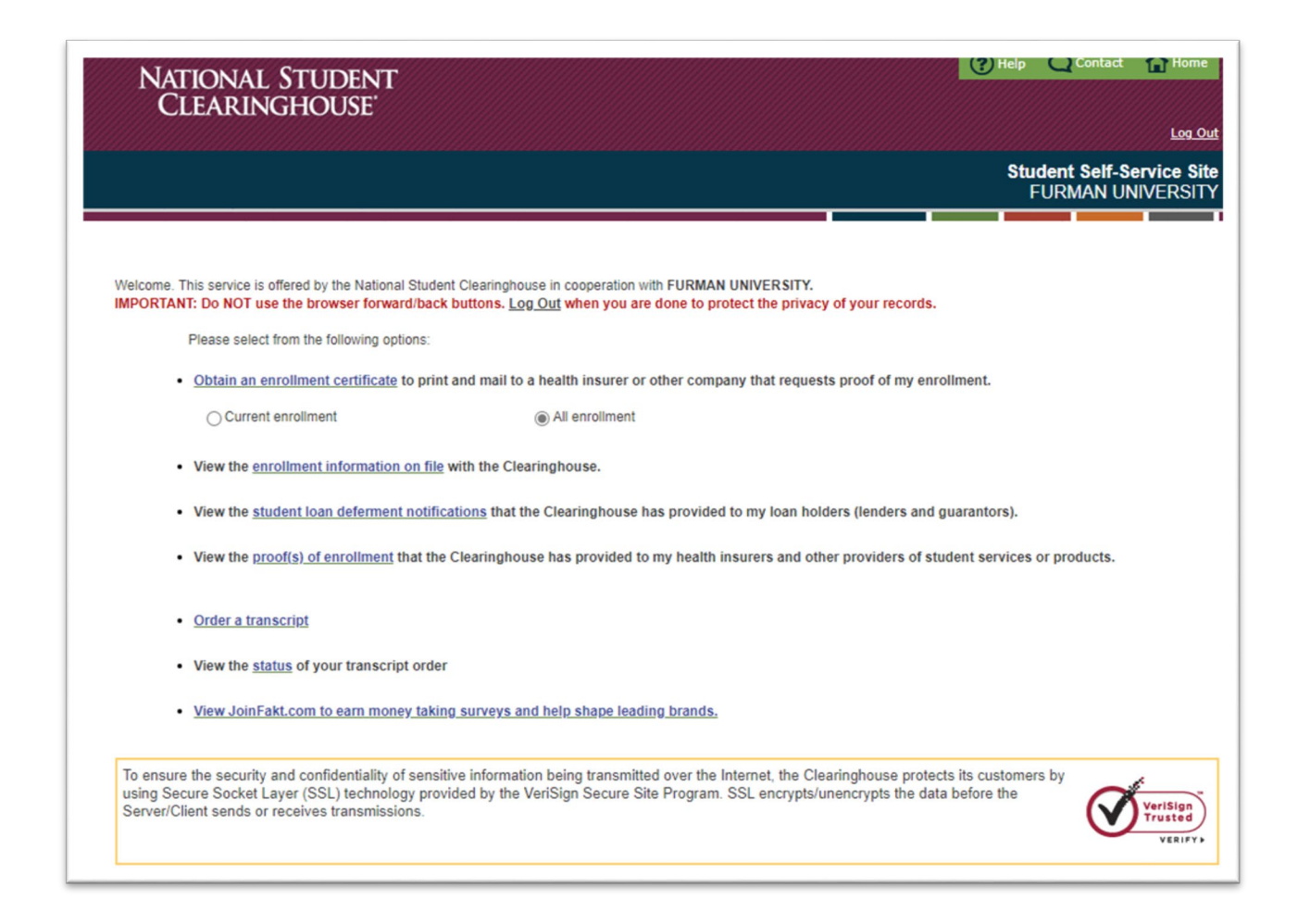

First, choose either **Current enrollment** or **All enrollment**, then click the blue link for **Obtain an enrollment certificate.** 

We recommended that you select **All enrollment** to give a complete picture of all terms you have been enrolled at Furman.

| National Student<br>Clearinghouse                                                                                                    | (?) Help Contact 😭 Home                        |
|----------------------------------------------------------------------------------------------------|------------------------------------------------|
|                                                                                                    | Student Self-Service Site<br>FURMAN UNIVERSITY |
| Welcome. This service is offered by the National Student Clearinghouse in cooperation with FURMAN UNIVERSITY.<br>IMPORTANT: Do NOT use the browser forward/back buttons. Log Out when you are done to protect the privacy of your recom-<br>Please select from the following options:<br>2 • Obtain an enrollment certificate to print and mail to a health insurer or other company that requests proof of my<br>Gurrent enrollment 1 • All enrollment | ds.<br>enrollment.                             |

Clicking **Obtain an enrollment certificate** will generate a certified pdf file, which can be emailed, or printed and mailed, to the desired recipient.